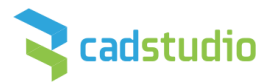

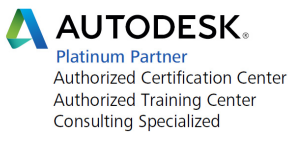

# Novinky AutoCAD Plant 3D/AutoCAD P&ID 2015

### Nová úvodní obrazovka

Po spouštění AutoCADu Plant 3D/P&ID 2015 se objevuje nová úvodní obrazovka – ta zobrazuje historii výkresů, má možnost trvale připnout výkres v historii na úvodní obrazovce, zobrazuje správce projektu, výuková videa nebo přístup na Autodesk 360.

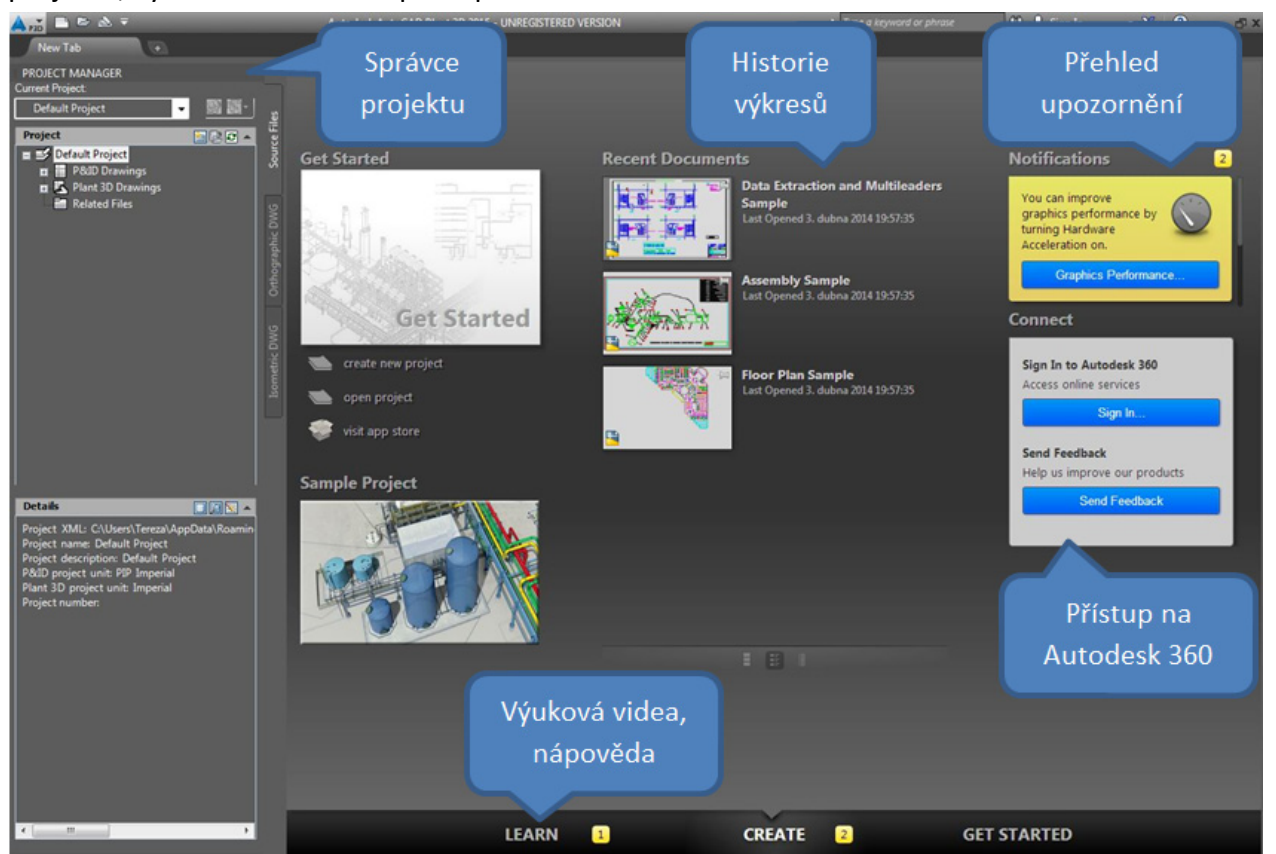

## Novinky AutoCAD P&ID 3D 2015

#### Upravený dialog Assign Tag pro trasy v PID

Dialog Assign Tag pro přizaení Tagu trase v PID se vrátil do původní podoby, jako byl do verze 2013. Docházelo totiž k nechtěnému přepisu informací pro celou skupinu.

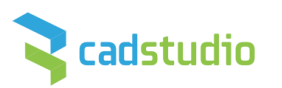

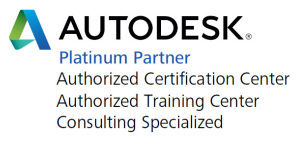

| 🔺 Assign Tag                         | <b>×</b>                     |  |  |  |  |
|--------------------------------------|------------------------------|--|--|--|--|
| Class: Pipe Line Segme               | ents                         |  |  |  |  |
| Tag Format: Pipeline Tag [Siz        | ze-Spec-Service-Line Number] |  |  |  |  |
| Tag:                                 | 10-10HC01-BA-1000            |  |  |  |  |
| Size:                                | 10                           |  |  |  |  |
| Spec:                                | 10HC01                       |  |  |  |  |
| Pipe Line Group.Service:             | BA                           |  |  |  |  |
| Pipe Line Group.Line Number:         | 1000                         |  |  |  |  |
|                                      |                              |  |  |  |  |
| Existing Pipe Line Segments          | •                            |  |  |  |  |
| Place annotation after assigning tag |                              |  |  |  |  |
| Annotation style: Pipeline Tag       | •                            |  |  |  |  |
| Assi                                 | gn Cancel Help               |  |  |  |  |

## Novinky AutoCAD Plant 3D 2015

### Výkaz materiálu ve 2D výkresech

V ortografických výkresech (půdorysech, řezech) je možné vytvářet výkaz materiálu a položkovat podle výkazu komponenty na výkrese. Výkaz materiálu lze uložit i do šablony výkresu.

#### Potrubí s pevnou délkou

Potrubí je možné vytvářen s pevnou délkou. Aby bylo možné tuto funkci využít je třeba ve Spec Editoru zadat délku potrubí a zatrhnout volbu "Use Fixed Length". Pokud je tato volba povolena, při vytváření potrubí se automaticky v zadané délce vloží svar. Pokud je potrubí kratší než zadaná délka, vykáže se délka zadaná ve Specu. Při generování isometrie nebo 2D výkresů lze ve výkazu materiálu zobrazit kromě pevné délky i délku skutečnou (ořezanou).

A Edit Parts Part List Edit Properties Catalog parts in selected group: Shop/Field Length Use Fixed Length 3000  $\mathbf{\nabla}$ 3000 Ô 3000 3000 Г ~ Mechanical joint

Kromě pevné délky (Use Fixed Length) je možné ve Spec Editoru zadat i minimální délku potrubí – parametr "Minimum Cut Length".

Č.Budějovice – Praha – Pardubice – Brno – Ostrava - Plzeň – Bratislava - Žilina

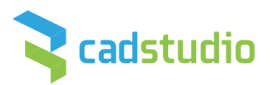

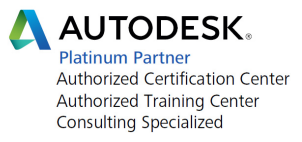

| art List | Edit Properties               |        |        |       |                  |            |                    |
|----------|-------------------------------|--------|--------|-------|------------------|------------|--------------------|
| atalog   | parts in selected group:      |        |        |       |                  |            |                    |
|          | Content Iso Symbol Definition | Status | Shop/F | Fixed | Use Fixed Length | Cut Length | Minimum Cut Length |
| •        | SKEY=FPFL, TYPE=PIPE-FIXED    |        |        | 240   | 2                |            | 4.5                |
|          | SKEY=FPFL, TYPE=PIPE-FIXED    |        |        | 240   | <b>v</b>         |            | 6                  |
|          | SKEY=FPFL, TYPE=PIPE-FIXED    |        |        | 240   | <b>v</b>         |            | 7.5                |
|          |                               |        |        |       |                  |            |                    |
|          |                               |        |        |       |                  |            |                    |

### Hmotnost a těžiště potrubního systému

Plant 3D umožňuje zobrazit těžiště potrubního systému. Po zapnutí funkce a vybrání komponent se zobrazí jeho poloha. Ta lze uložit do výkresu. Výkaz těžišť lze poté vyexportovat do různých formátů (pdf, html, csv, xls, txt...)

| Home Isos Structu      | • → • <del>•</del><br>re Analysis |        |   |                         |   |       |
|------------------------|-----------------------------------|--------|---|-------------------------|---|-------|
| Part Geometry          | - 1                               |        | Ф |                         | ф |       |
| X Coordinate (Port 1)  | -1759.3509                        |        |   |                         |   | we we |
| Y Coordinate (Port 1)  | 4731.0965                         |        |   |                         |   |       |
| COP Elevation (Port 1) |                                   | ₩<br>₩ | ▼ |                         | ▼ | ≂ °   |
| Top of Pipe            | 57.15                             |        |   | $\oplus$                |   |       |
| Bottom of Pipe         | -57.15                            |        |   |                         |   |       |
| Fixed Length           | 1956.5659                         |        |   |                         |   | ⇒ °   |
| Use Fixed Length       |                                   |        |   |                         |   |       |
| Cut Length             | 1956.5659                         |        |   | $\overline{\mathbf{v}}$ |   |       |
| Minimum Cut Length     |                                   |        |   |                         |   |       |
| Center of Gravity X    | -1759.3509                        |        | ÷ | • •                     |   | • •   |
| Center of Gravity Y    | 5709.3794                         |        |   | <b>.</b>                |   | 🗢 🕁   |
| Center of Gravity Z    | 0                                 |        |   | *                       |   |       |

V katalozích a potrubních třídách přibyly nové parametry - Linear Weight a Linear Weight Unit, které umožňují počítat hmotnost potrubí armatur. Některé katalogy již mají hmotnosti zadané.

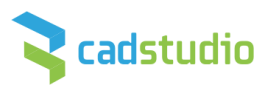

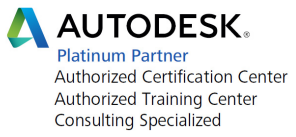

|       | st Edit Properties     |                    |           |
|-------|------------------------|--------------------|-----------|
| atalo | g parts in selected gr | roup:              |           |
|       |                        |                    |           |
|       | Linear Weight          | Linear Weight Unit | P(        |
|       | 0.85                   | LB/FT              | -51       |
|       | 1.13                   | LB/FT              | S1        |
|       | 1.68                   | LB/FT              | S1        |
|       | 2.27                   | LB/FT              | S1        |
|       | 2.72                   | LB/FT              | <b>S1</b> |
|       | 3.66                   | LB/FT              | S1        |
|       | 5.8                    | LB/FT              | S1        |
|       | 7.58                   | LB/FT              | S1        |
|       | 10.8                   | LB/FT              | S1        |
|       | 18.99                  | LB/FT              | S1        |
|       | 28.58                  | LB/FT              | S1        |
|       | 40.52                  | LB/FT              | S1        |
|       | 49.61                  | LB/FT              | S1        |
|       | 54.62                  | LB/FT              | S1        |
|       | 62.64                  | LB/FT              | 51        |

#### Izometrie

Generování iso výkresů má řadu vylepšení - lepší rozmístění popisů a kót, přerušení křižujících se čar, možnost zobrazit údaje o hmotnosti, zobrazení izolace, podpora potrubí s přírubami.

V nastavení projektu lze přednastavit výchozí hodnoty pro tvorbu izometrických výkresů:

| Iso style: Check_A2 (isometric)                                |  |  |  |
|----------------------------------------------------------------|--|--|--|
| congestion splitting                                           |  |  |  |
| te split points automatically                                  |  |  |  |
| Level of congestion to split Iso at:                           |  |  |  |
| More                                                           |  |  |  |
| iso splitting                                                  |  |  |  |
| Iso when property changes:                                     |  |  |  |
| ine number<br>Jenoice<br>Geoc<br>Gominal diameter<br>fasterial |  |  |  |
| Select Property                                                |  |  |  |
| location                                                       |  |  |  |
| cation: X: 0.00 Y: 0.00                                        |  |  |  |
| otation: 0 DEG.                                                |  |  |  |
| A                                                              |  |  |  |

V konfiguračním souboru pro tvorbu isometrií (isoconfig.xml) přibyla sekce "LayoutOptimization", pomocí které lze lépe přizpůsobit rozvržení isometrie na výkrese. Nastavit lze kóty, popisky a rozdělení isometrie.

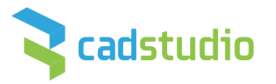

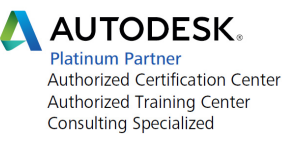

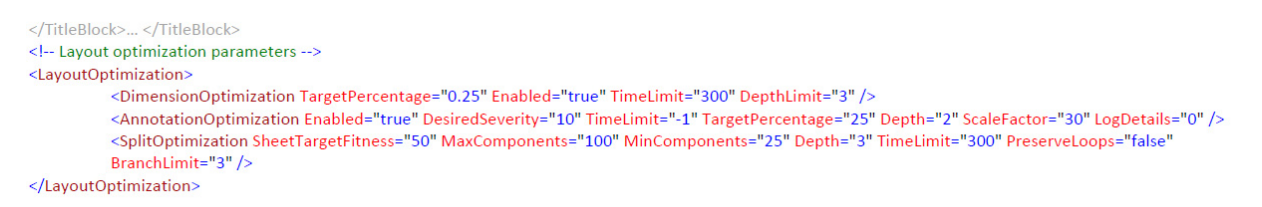

Podrobný popis je v pdf dokumentu advanced\_iso\_config\_2014\_ext2.pdf

Vylepšen byl také export do PCF souboru, který nyní podporuje uživatelsky vytvořené typy zakončení (End types)

#### Asociativní kóty ve 3D modelu

Ve 3D modelech lze používat asociativní kóty.

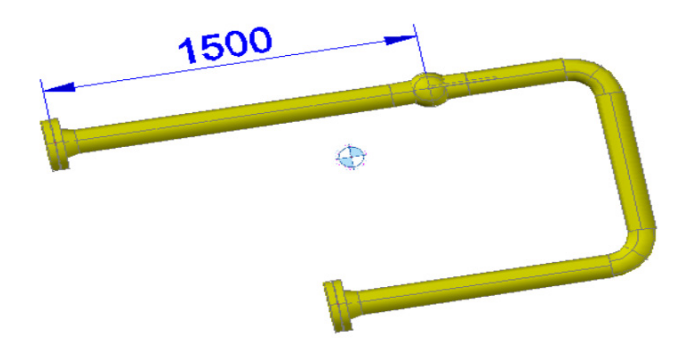

Z operačních systémů je pro verzi 2015 podporován Microsoft Windows 8/8.1 64bit Enterprise nebo Professional, Microsoft Windows 7 64bit Enterprise, Ultimate, Professional nebo Home Premium. POZOR: 32-bitové operační systémy již nejsou podporovány.

V AutoCADu PID a Plant 3D jsou samozřejmě k dispozici i veškeré novinky AutoCADu 2015.

#### Výběr novinek AutoCADu:

- Vybírat objekty lze i novým způsobem - volně kreslenou hranicí, tzv. lasem, tedy nakreslením výběrového okna "odruky" (kliknout a držet levé tlačítko myši):

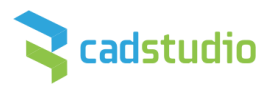

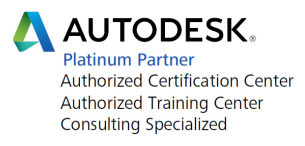

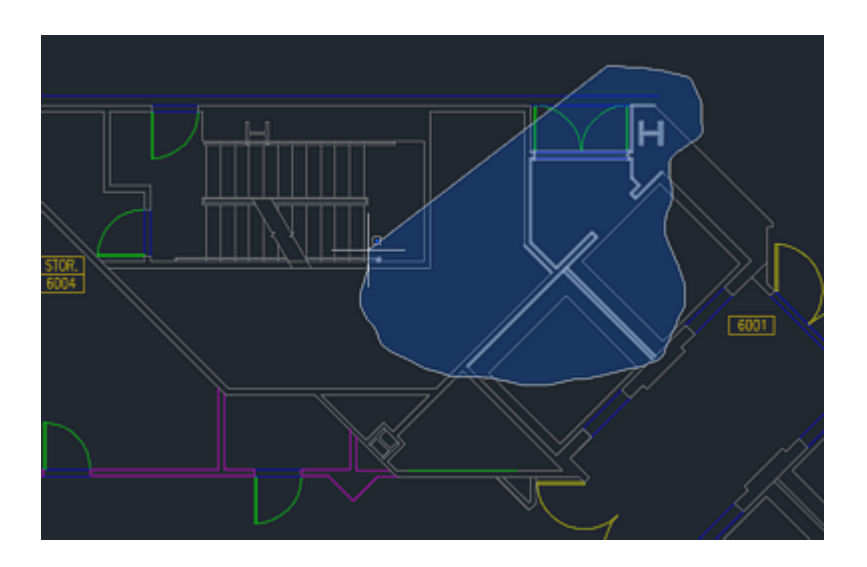

- Pás karet (ribbon) nově nabízí náhledy při nastavování stylů nebo vkládání bloků:

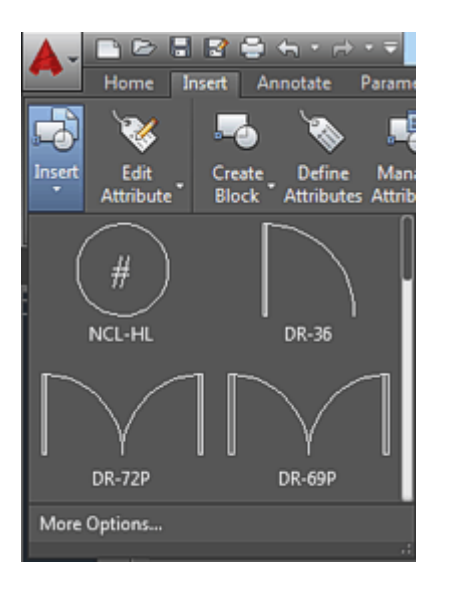

- Lze nastavit cílový bod během otáčení příkazem 3DORBIT (systémová proměnná ORBITAUTOTARGET).
- Významně rozšířeny jsou funkce pro zpracování 3D mračen bodů
- AutoCAD využívá nový grafický systém s lepším zobrazením a výkonem

Seznam novinek AutoCADu naleznete zde.